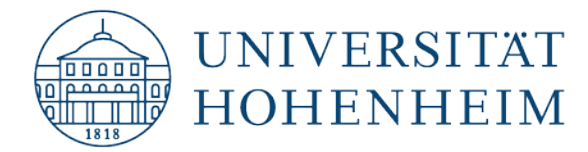

# Outlook 2013/2016

# Umstellung eines Outlook Kontos von ActiveSync zu IMAP

# Changing an Outlook account from ActiveSync to IMAP

24.10.2019

kim.uni-hohenheim.de | kim@uni-hohenheim.de

Diese Anleitung beschreibt die Umstellung Ihres ActiveSync Kontos zu IMAP unter Outlook 2013 und 2016.

This guide describes how to change your ActiveSync account to IMAP with Outlook 2013 and 2016.

#### Inhalt

| Backup Ihrer bisherigen Outlook Daten              | 1   |
|----------------------------------------------------|-----|
| Jmstellen ihres Kontos auf IMAP                    | 5   |
| Optional: Anpassung des Namens Ihres E-Mail Kontos | 10  |
| Contents                                           |     |
| Backing up your Outlook data                       | 13  |
| Changing your account to IMAP                      | 17  |
| Optional: Changing the name of your email account  | .22 |

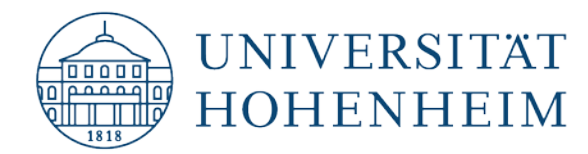

# **Backup Ihrer bisherigen Outlook Daten**

Um Ihr ActiveSync Konto auf IMAP umzustellen muss Ihr altes Outlook-Konto gelöscht und neu eingerichtet werden. Bevor Sie dies tun sollten Sie Ihre in Outlook gespeicherten Daten sichern.

Klicken Sie hierzu auf "Datei" im geöffneten Outlook:

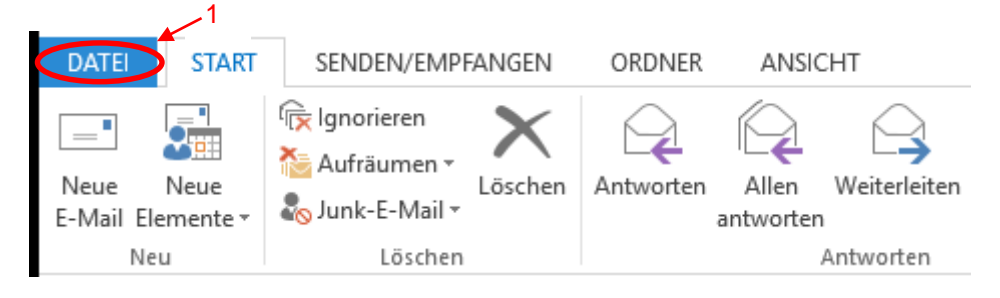

Hier klicken Sie auf "Öffnen und exportieren":

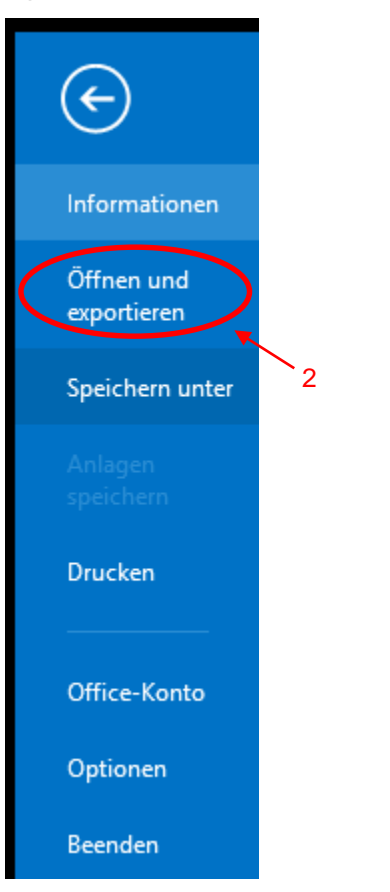

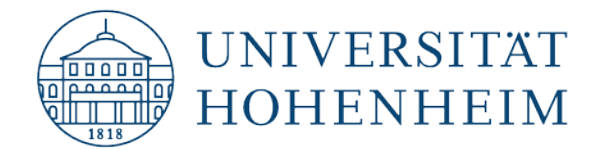

Wählen Sie hier "Importieren/Exportieren":

| E _                       | Postein                                                                                   | gan |
|---------------------------|-------------------------------------------------------------------------------------------|-----|
|                           | $\ddot{\Box}$                                                                             |     |
| Informationen             | Offnen                                                                                    |     |
| Öffnen und<br>exportieren | Kalender öffnen                                                                           |     |
| Speichern unter           | Eine Kalenderdatei in Outlook (.ics, .vcs) öffnen.                                        |     |
|                           | Outlook-Datendatei öffnen<br>Eine Outlook-Datendatei (.pst) öffnen.                       |     |
| Drucken                   | Dateien und Einstellungen importieren oder exportieren.                                   | >   |
| Office-Konto              |                                                                                           |     |
| Optionen                  | Ordner eines anderen Benutzers 3<br>Einen von einem anderen Benutzer freigegebenen Ordner |     |
| Beenden                   | öffnen.                                                                                   |     |

## "In Datei exportieren":

| Import/Export-Assistent                                                                                                    |
|----------------------------------------------------------------------------------------------------|
| Wählen Sie eine Aktion aus:         Aus anderen Programmen oder Dateien importieren         Candor: (ICS) oder vCalendar-Datei (VCS) importieren         Datei exportieren         SS-Feeds aus gemeinsamer Feedliste importieren         CARD-Datei (VCF) importieren         Beschreibung         Outlook-Informationen werden zur Verwendung in anderen Programmen         iene Datei exportiert. |
|                                                                                                    |
| < Zurück Weiter > Abbrechen                                                                                                    |

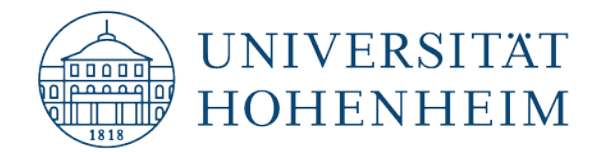

#### "Outlook Datendatei" auswählen:

| In eine Datei exportieren   |
|-----------------------------|
| Constrained                 |
| < Zurück Weiter > Abbrechen |

Hier wählen Sie Ihre Mailadresse aus um Ihren gesamten Kontoinhalt zu exportieren:

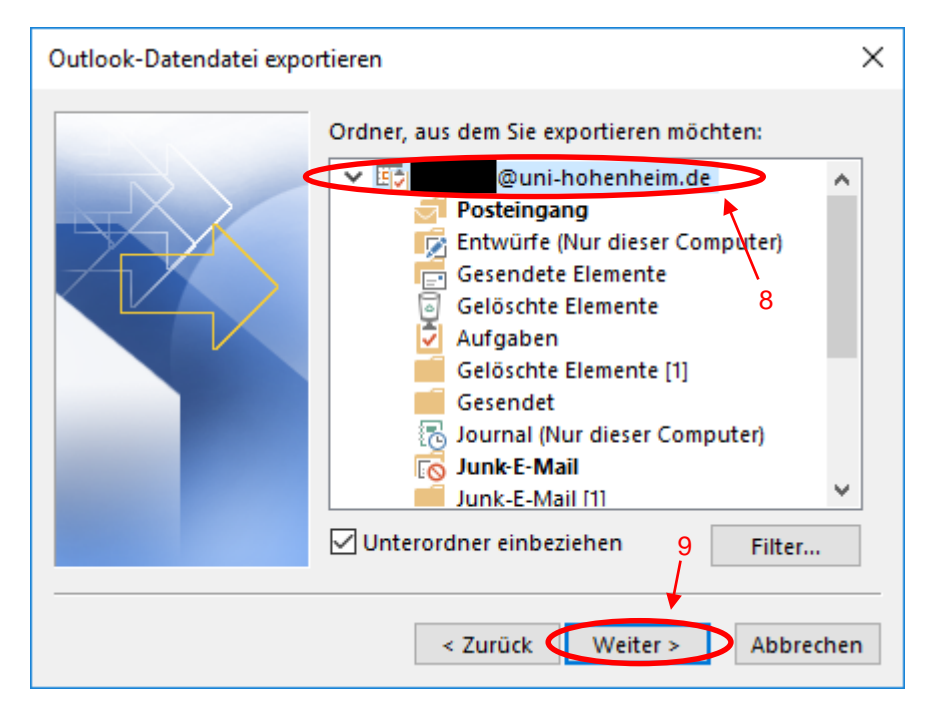

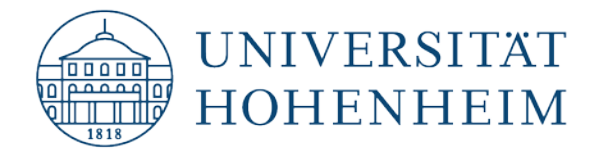

Unter "Durchsuchen" können sie einen anderen Ort für Ihr Backup wählen, klicken Sie anschließend auf "Fertig stellen":

| Outlook-Datendatei expo | ortieren X                                                                                                    |
|-------------------------|----------------------------------------------------------------------------------------------------|
|                         | Exportierte Datei speichern unter:<br>nents\Outlook-Dateien\backup.pst Durchsuchen<br>Optionen<br>Duplikate durch exportierte Elemente ersetzen<br>Erstellen von Duplikaten zulassen<br>Keine Duplikate exportieren |
|                         | 4 Zurück Fertig stellen Abbrechen                                                                                                    |

Hier können sie **optional** ein Passwort vergeben um die exportierten Daten zu schützen. Falls Sie dies nicht wünschen klicken Sie einfach auf "OK":

| Outlook-Datendatei erstellen                   | $\times$ |
|------------------------------------------------|----------|
| Optionales Kennwort hinzufügen                 |          |
| Kennwort:                                      |          |
| Kennwort bestätigen:                           |          |
| Dieses Kennwort in der Kennwortliste speichern |          |
|                                                |          |
| OK Abbrechen                                   |          |

Der Exportvorgang kann, je nach Größe des Postfachs, einige Zeit in Anspruch nehmen.

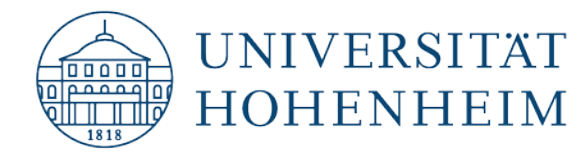

# **Umstellen ihres Kontos auf IMAP**

Über die folgenden Schritte erstellen sie ein neues IMAP-Konto und entfernen nachfolgend das alte über ActiveSync synchronisierte.

Klicken Sie auf "Datei":

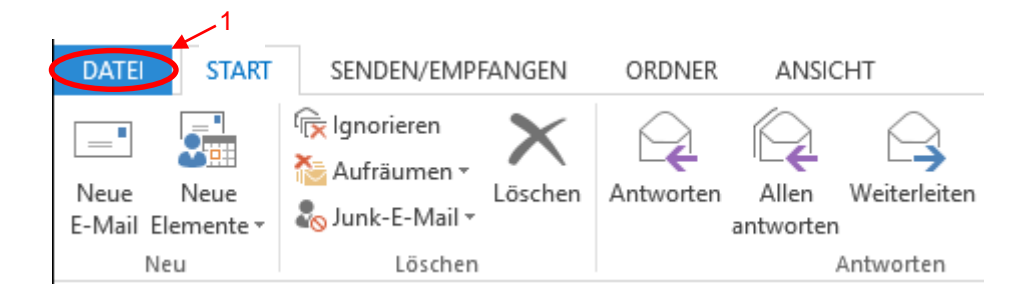

Klicken Sie hier auf "Konto hinzufügen":

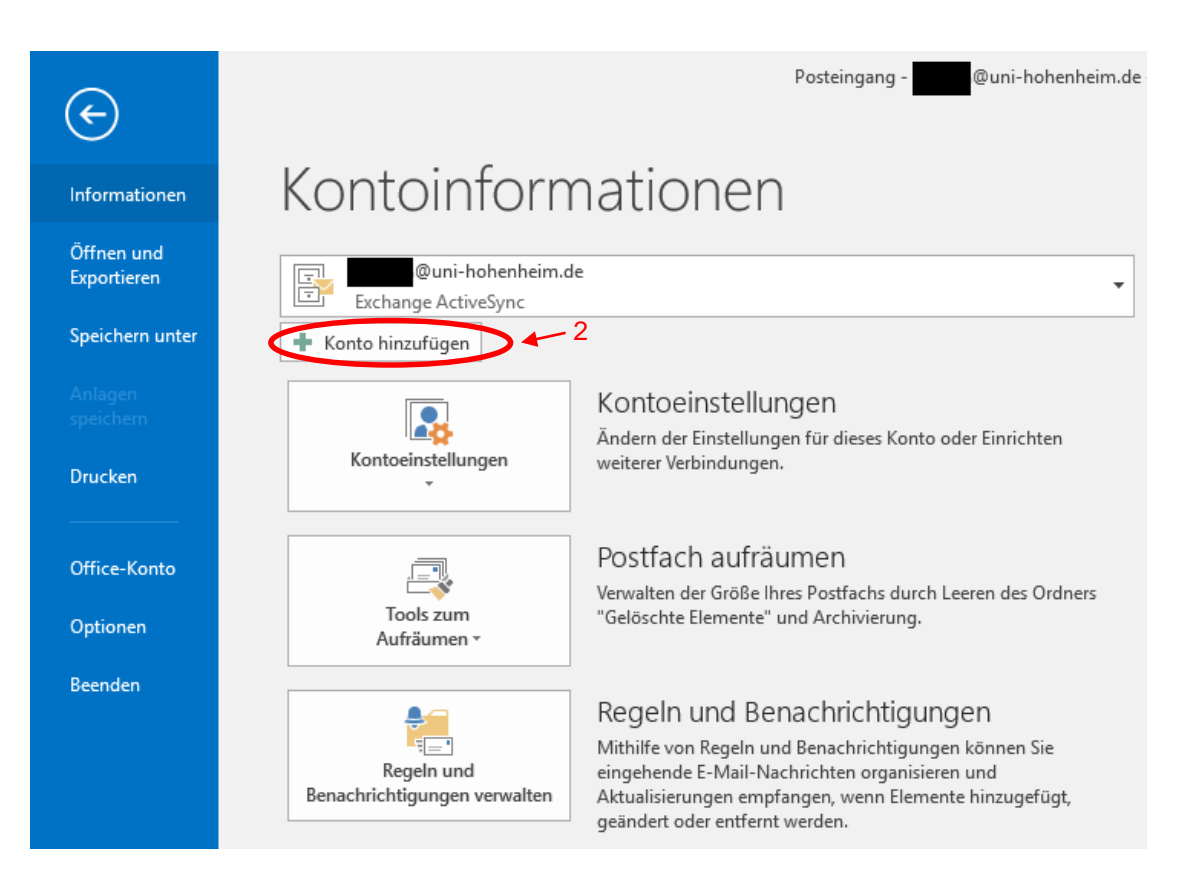

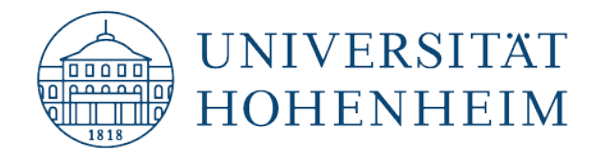

Füllen Sie das Formular mit Ihren Nutzerdaten aus und klicken Sie auf "Weiter":

| Konto hinzufügen                               |                                                                                                    | ×                            |
|------------------------------------------------|----------------------------------------------------------------------------------------------------|------------------------------|
| Konto automatisch eir<br>Outlook kann Ihre E-1 | nrichten<br>Mail-Konten automatisch konfigurieren.                                                                                                    | 苓                            |
| E-Mail-Konto                                   |                                                                                                    |                              |
| Ihr Name:                                      | Max Mustermann August August Aug | Vor- und Nachname            |
| E-Mail-Adresse:                                | max.mustermann@uni-hohenheim.de<br>Beispiel: heike@contoso.com                                                                                                    | Hohenheimer E-Mail Adresse   |
| Kennwort:<br>Kennwort erneut eing              | geben:                                                                                                    | Passwort für Ihren Account   |
|                                                |                                                                                                    |                              |
| 🔿 Manuelle Konfigurati                         | on oder zusätzliche Servertypen                                                                                                    | 3                            |
|                                                |                                                                                                    | < Zurück Weiter >> Abbrechen |

Outlook überprüft die eingegebenen Daten und erstellt automatisch ein neues IMAP-Konto:

| Konto hinzufügen                                                                                                    | ×                                 |
|----------------------------------------------------------------------------------------------------|-----------------------------------|
| Der Vorgang wurde erfolgreich abgeschlossen.                                                                                                    | ×                                 |
| Konfiguration                                                                                                    |                                   |
| Outlook schließt die Konfiguration Ihres Kontos ab. Dieser Vorgang kann einige Minuten dauern.         V       Netzwerkverbindung herstellen         Nach       Wuni-hohenheim.de-Einstellungen suchen         Am Server anmelden und eine E-Mail-Testnachricht senden |                                   |
| lhr IMAP-E-Mail-Konto wurde erfolgreich konfiguriert.                                                                                                    |                                   |
| Kontoeinstellungen ändern                                                                                                    | Weiteres Konto hinzufügen         |
| <                                                                                                    | Zurück (Fertig stellen) Abbrechen |

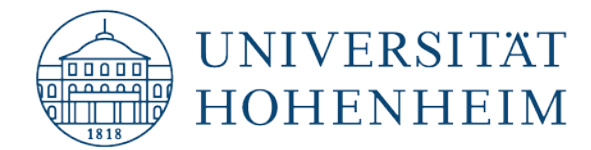

Jetzt muss das alte ActiveSync-Konto gelöscht werden. Öffnen sie hierzu über "Datei" die Kontoeinstellungen:

| ¢                         | Posteingang - @uni-hohenheim.de (1)                                                                                                    |
|---------------------------|----------------------------------------------------------------------------------------------------|
| Informationen             | Kontoinformationen                                                                                                    |
| Öffnen und<br>Exportieren | @uni-hohenheim.de (1)                                                                                                    |
| Speichern unter           | + Konto hinzufügen                                                                                                    |
|                           | 5 Kontoeinstellungen<br>Ändern der Einstellungen für dieses Konto oder Einrichten                                                                          |
| Drucken                   | 6 weiterer Verbindungen.                                                                                                    |
| Office-Konto              | Kontoeinstellungen<br>Konten hinzufügen oder entfernen bzw.<br>vorhandene Verbindungseinstellungen änder<br>Tools zum                                      |
| Optionen                  | Aufräumen -                                                                                                    |
| Beenden                   | Regeln und Benachrichtigungen können Sie<br>eingehende E-Mail-Nachrichten organisieren und<br>Benachrichtigungen verwalten<br>Benachrichtigungen verwalten |

Wählen Sie hier das neu erstellte IMAP-Konto aus und klicken Sie auf "Als Standard festlegen":

| Kontoein           | nstellungen                                                                                                    | ×        |
|--------------------|----------------------------------------------------------------------------------------------------|----------|
| E-Mai<br>Sic<br>än | <b>sil-Konten</b><br>ie können ein Konto hinzufügen oder entfernen. Sie können ein Konto auswählen, um dessen Einstell<br>ndern. | ungen zu |
| E-Mail             | Datendateien RSS-Feeds SharePoint-Listen Internetkalender Veröffentlichte Kalender Adress                                        | bücher   |
| S Ner              | eu 🔅 Reparieren 🕋 Ändern. 📀 Als Standard festlegen 🗙 Entfernen 👘 🌻                                                               |          |
| Name               | e Typ 8                                                                                                    |          |
| 0                  | @uni-hohenheim.de Exchange ActiveSync (standardmäßig von diesem Ko                                                               |          |
|                    | @uni-hohenheim.de (1) IMAP/SMTP                                                                                                  |          |
|                    | 7                                                                                                    |          |
| Vom au             | usgewählten Konto werden neue Nachrichten an den folgenden Speicherort übermittelt:                                              |          |
|                    | @uni-hohenheim.de\Posteingang                                                                                                    |          |
|                    | in Datendatei 'C:\Users\Admin\\Outlook\@uni-hohenheim.de.ost'                                                                    |          |
|                    | Sc                                                                                                    | hließen  |

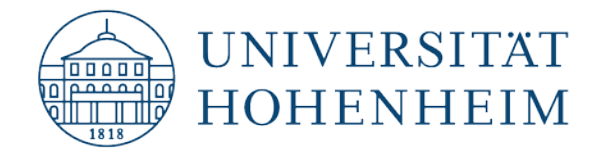

Das neue Standardkonto sollte jetzt oben in der Liste stehen:

| ontoen           | istellungen                                    |                                        |                                                               |                                                            |                                                    |               |
|------------------|------------------------------------------------|----------------------------------------|---------------------------------------------------------------|------------------------------------------------------------|----------------------------------------------------|---------------|
| E-Ma<br>Si<br>äi | i <b>l-Konten</b><br>e können ein Ko<br>idern. | onto hinzufüg                          | en oder entfernen.                                            | Sie können ein Koi                                         | nto auswählen, um dessen                           | Einstellungen |
| E-Mail           | Datendateien                                   | RSS-Feeds                              | SharePoint-Listen                                             | Internetkalender                                           | Veröffentlichte Kalender                           | Adressbüche   |
| Name             | u 🔊 Reparie                                    | eren 🎦 A                               | ndern 🌚 Als Sta                                               | Typ                                                        | X Entrernen T 🔹                                    |               |
|                  | @uni-hohe<br>@uni-hohe                         | enheim de (1)<br>enheim.de             |                                                               | Exchange Actives                                           | <del>dardmäßig von diesem Kon</del><br>Sync        | to senden)    |
|                  | 9                                              |                                        |                                                               |                                                            |                                                    |               |
|                  |                                                |                                        |                                                               |                                                            |                                                    |               |
| Vom au           | sgewählten Kon<br>i                            | ito werden ne<br>@uni-<br>n Datendatei | eue Nachrichten an<br>hohenheim.de (1)\I<br>'C:\Users\Admin\\ | den folgenden Spe<br>Posteingang<br>Outlook\ <b>anaa</b> @ | icherort übermittelt:<br>uni-hohenheim.de (1).ost' |               |

Wählen Sie das alte ActiveSync Konto aus und klicken Sie auf "Entfernen":

|     | Datendateien RSS-Feeds | SharePoint-Listen | Internetkalender | Veröffentlichte Kalender Adressbü |
|-----|------------------------|-------------------|------------------|-----------------------------------|
| Neu | . 🔭 Reparieren 😭 4     | Andern 💟 Als Sta  | Typ              | Entfernen 11                      |
|     | @uni-hohenheim.de (1   |                   | IMAP/SMTP (stand | lardmäßig von diesem Konto senden |
|     | @uni-hohenheim.de      |                   | Exchange ActiveS | ync                               |
|     |                        |                   |                  |                                   |
|     |                        |                   |                  |                                   |
|     |                        |                   |                  |                                   |

Achtung: Damit werden alle in Outlook vorhandenen Daten zu diesem Konto gelöscht!

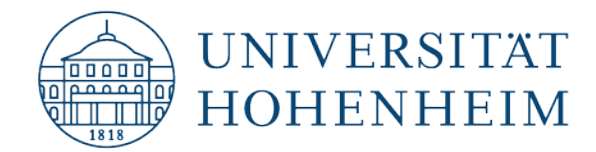

Jetzt ist nur noch das IMAP-Konto vorhanden:

| Kontoein                  | stellungen                                   |              |                    |                    |                          | ×                |
|---------------------------|----------------------------------------------|--------------|--------------------|--------------------|--------------------------|------------------|
| <b>E-Mai</b><br>Sie<br>än | <b>I-Konten</b><br>e können ein Ko<br>idern. | nto hinzufüg | en oder entfernen. | Sie können ein Kor | nto auswählen, um dessen | Einstellungen zu |
| E-Mail                    | Datendateien                                 | RSS-Feeds    | SharePoint-Listen  | Internetkalender   | Veröffentlichte Kalender | Adressbücher     |
| 🥁 Net                     | 🛠 Reparie                                    | ren 🔳 Ä      | ndern 📀 Als Sta    | andard festlegen   | 🗙 Entfernen 🔹 🗣          |                  |
| Name                      |                                              |              |                    | Тур                |                          |                  |
|                           | @uni-hohe                                    | nheim.de (1) |                    | IMAP/SMTP (stan    | dardmäßig von diesem Kon | to senden)       |
|                           |                                              |              |                    |                    |                          |                  |
|                           |                                              |              |                    |                    |                          |                  |
|                           |                                              |              |                    |                    |                          |                  |
|                           |                                              |              |                    |                    |                          |                  |
|                           |                                              |              |                    |                    |                          |                  |
|                           |                                              |              |                    |                    |                          |                  |
|                           |                                              |              |                    |                    |                          |                  |
|                           |                                              |              |                    |                    |                          |                  |
|                           |                                              |              |                    |                    |                          |                  |
|                           |                                              |              |                    |                    |                          |                  |
|                           |                                              |              |                    |                    |                          |                  |
|                           |                                              |              |                    |                    |                          | Schließen        |

Wenn Sie zusätzlich zu Ihren E-Mails noch Ihren Webmail-Kalender und Ihre Adressbücher Synchronisieren wollen empfiehlt das KIM die Nutzung des **CalDav Synchronizers.** Eine ausführliche Anleitung zur Einrichtung finden Sie unter:

https://www.uni-hohenheim.de/fileadmin/einrichtungen/kimrelaunch/dateien/anleitungen/CalDavSync\_DE\_EN.pdf

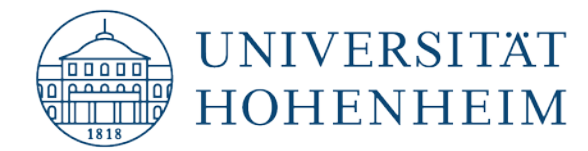

# **Optional: Anpassung des Namens Ihres E-Mail Kontos**

Bei der Erstellung des IMAP-Kontos wurde mit hoher Wahrscheinlichkeit ein Konto mit identischem Namen zu Ihrem ActiveSync-Konto erstellt. Dies hat zur Folge, dass hinter dem Namen des neuen Kontos "(1)" steht. Für den Betrieb ist dies unerheblich, wenn Sie jedoch den Namen trotzdem anpassen wollen, folgen Sie dieser Anleitung.

Wählen Sie Ihr Konto aus und klicken Sie auf "Ändern...":

| Kontoein           | stellungen                                     |              |                     |                    |                          | ×                |
|--------------------|------------------------------------------------|--------------|---------------------|--------------------|--------------------------|------------------|
| E-Mai<br>Sie<br>än | i <b>l-Konten</b><br>e können ein Ko<br>ndern. | nto hinzufüg | jen oder entfernen. | Sie können ein Kor | nto auswählen, um dessen | Einstellungen zu |
| E-Mail             | Datendateien                                   | RSS-Feeds    | SharePoint-Listen   | Internetkalender   | Veröffentlichte Kalender | Adressbücher     |
| Sa Nei             | <b>u 🛠</b> Reparie                             | ren 🚰 Är     | ndern 🔗 Als Sta     | ndard festlegen    | 🗙 Entfernen 🔹 🖶          |                  |
| Name               |                                                |              |                     | Тур                |                          |                  |
|                    | @uni-hohe                                      | nheim.de (1) |                     | IMAP/SMTP (stan)   | dardmäßig von diesem Kon | to senden)       |
|                    |                                                |              |                     |                    |                          |                  |
|                    |                                                |              |                     |                    |                          |                  |
|                    |                                                |              |                     |                    |                          | Schließen        |

Klicken Sie auf "Weitere Einstellungen":

| Geben Sie die E-Mail-Serv                            | ereinstellungen für Inf Konto ein.  | h                                                                                                    |  |  |
|------------------------------------------------------|-------------------------------------|----------------------------------------------------------------------------------------------------|--|--|
| Benutzerinformationen                                |                                     | Kontoeinstellungen testen                                                                               |  |  |
| Ihr Name:                                            | Max Mustermann                      | Wir empfehlen Ihnen, das Konto zu testen, damit<br>sichergestellt ist, dass alle Einträge richtig sind. |  |  |
| E-Mail-Adresse:                                      | max.mustermann@uni-hohe             | schergestenerst, dass and enhange hentig sind.                                                          |  |  |
| Serverinformationen                                  |                                     |                                                                                                    |  |  |
| Kontotyp:                                            | IMAP                                | Kontoeinstellungen testen                                                                               |  |  |
| Posteingangssenver                                   |                                     | ✓ Kontoeinstellungen durch Klicken auf "Weiter"                                                         |  |  |
| rostenigangsserver.                                  | mailserv.uni-nonenneim.de           | automatisch testen                                                                                      |  |  |
| Postausgangsserver (SMTP):                           | mailserv.uni-hohenheim.de           |                                                                                                    |  |  |
| Anmeldeinformationen                                 |                                     |                                                                                                    |  |  |
| Benutzername:                                        | maxmuster                           |                                                                                                    |  |  |
| Kennwort:                                            | ******                              | E-Mail im Offlinemodus: 3 Monate                                                                        |  |  |
|                                                      | ennwort sneichern                   | 3                                                                                                    |  |  |
|                                                      |                                     |                                                                                                    |  |  |
| Anmeldung mithilfe der g<br>Kennwortauthentifizierun | esicherten<br>ia (SPA) erforderlich |                                                                                                    |  |  |
|                                                      |                                     | Weitere Einstellungen                                                                                   |  |  |

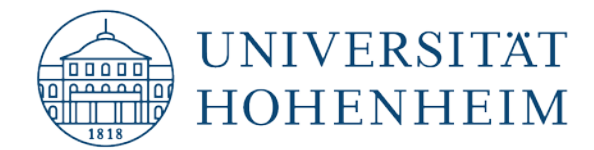

Hier können Sie den Namen des Kontos anpassen und unter Anderem die "(1)" entfernen. Bestätigen sie anschließend mit OK und schließen Sie das nächste Fenster mit einen Klick auf "Weiter":

| Internet-E-N         | Aail-Einst              | ellungen                |              |                          |                    | ×   |
|----------------------|-------------------------|-------------------------|--------------|--------------------------|--------------------|-----|
| Allgemein            | Postaus                 | gangsserver             | Erweitert    |                          |                    |     |
| E-Mail-Kon           | to ——                   |                         |              |                          |                    | —   |
| Geben Si<br>"Microso | e einen N<br>ft Mail Se | lamen für die<br>rver". | ses Konto ei | in, zum Beis             | piel "Arbeit" oder |     |
| max.mus              | termann                 | @uni-hohenl             | neim.de (1)  | $\rightarrow \leftarrow$ | 4                  |     |
| Weitere Be           | nutzerin                | formationen ·           |              |                          |                    | _   |
| Firma:               |                         |                         |              |                          |                    |     |
| Antworta             | dresse:                 |                         |              |                          |                    |     |
|                      |                         |                         |              |                          |                    |     |
|                      |                         |                         |              |                          |                    |     |
|                      |                         |                         |              |                          |                    |     |
|                      |                         |                         |              |                          |                    |     |
|                      |                         |                         |              |                          |                    |     |
|                      |                         |                         |              |                          |                    |     |
|                      |                         |                         |              |                          |                    |     |
|                      |                         |                         |              |                          |                    |     |
|                      |                         |                         |              |                          | 5                  |     |
|                      |                         |                         |              |                          | )K Abbreck         | hen |
|                      |                         |                         |              |                          | Abbrech            | ien |

Die Kontoeinstellungen werden von Outlook nochmal überprüft, wenn alles ok ist können Sie das Fenster schließen und die Namensänderung ist komplett:

| Kontoeinste                   | llungen testen                         |                        |                       |
|-------------------------------|----------------------------------------|------------------------|-----------------------|
| Alle Tests wu<br>fortzufahren | rden erfolgreich ausgeführt. Klicken ! | Sie auf "Schließen" um | Anhalten<br>Schließen |
| Aufgaben                      | Fehler                                 |                        |                       |
| Aufgaben                      |                                        | Status                 |                       |
| 🗸 An Pos                      | teingangsserver anmelden (IMAP)        | Erledigt               |                       |
| 🗸 Testna                      | chricht senden                         | Erledigt               |                       |
|                               |                                        |                        |                       |
|                               |                                        |                        |                       |
|                               |                                        |                        |                       |

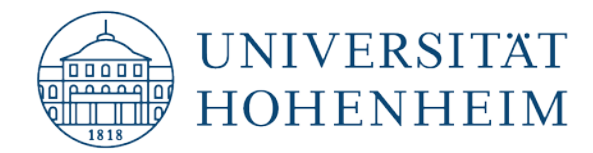

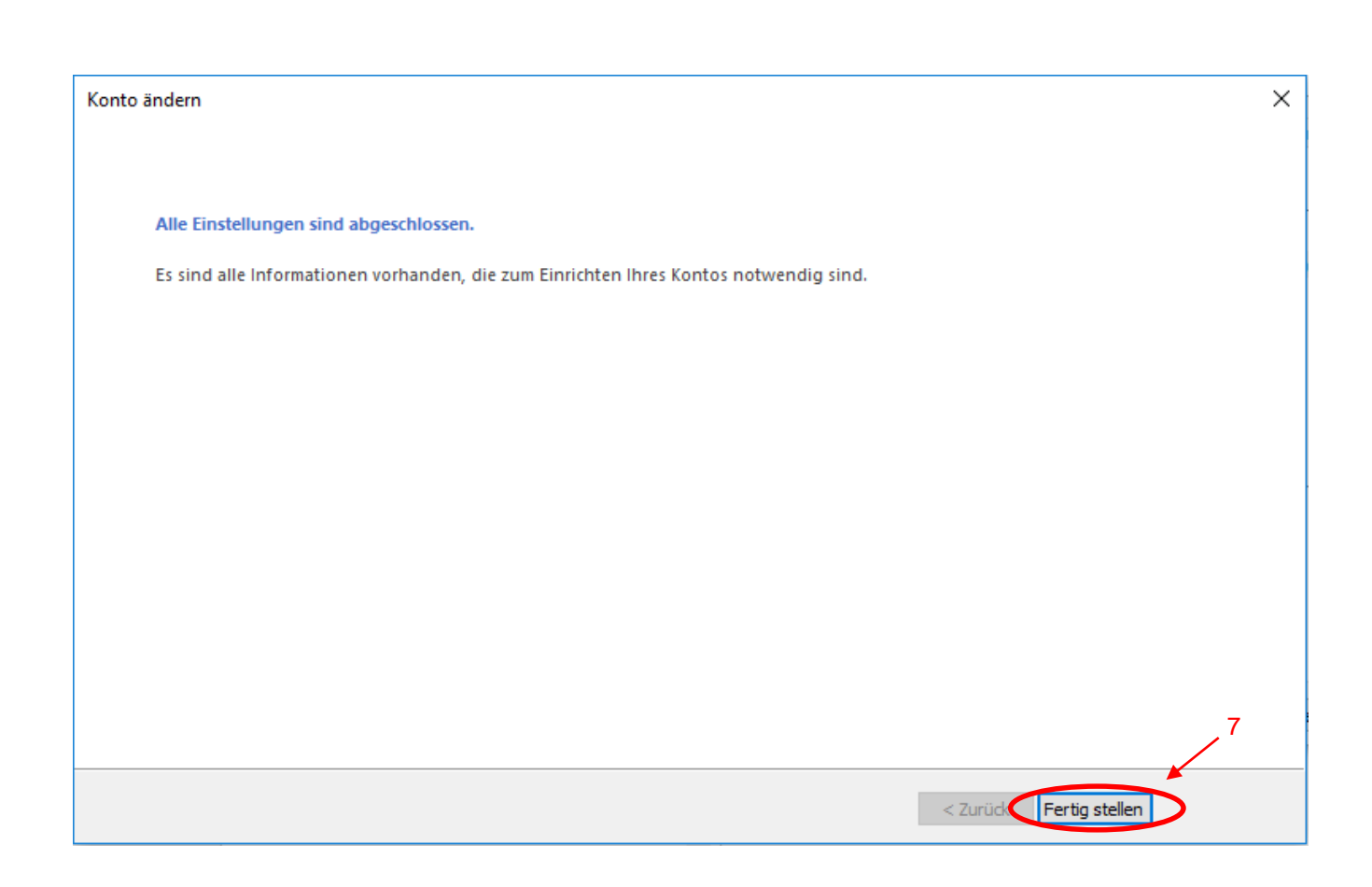

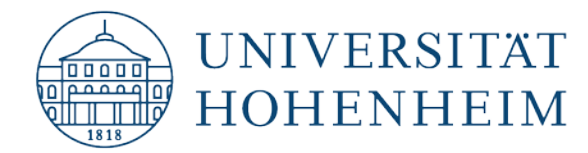

# Backing up your Outlook data

To change your ActiveSync account to IMAP, it is necessary to delete your old Outlook account and set up a new one. Before you do so, you should backup the data you have stored in Outlook.

To do so, open Outlook and click "File":

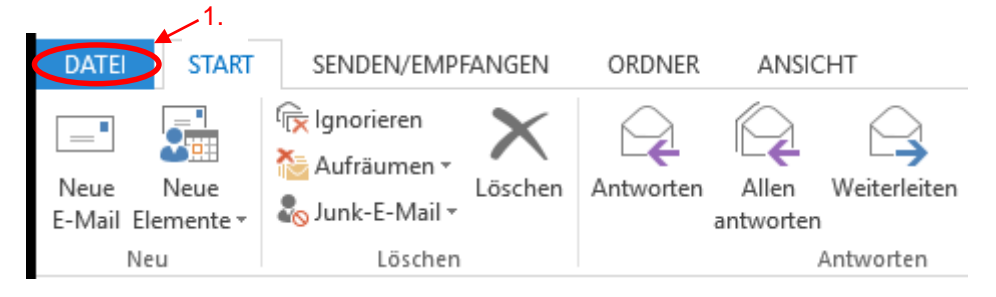

Now click "Open & Export:"

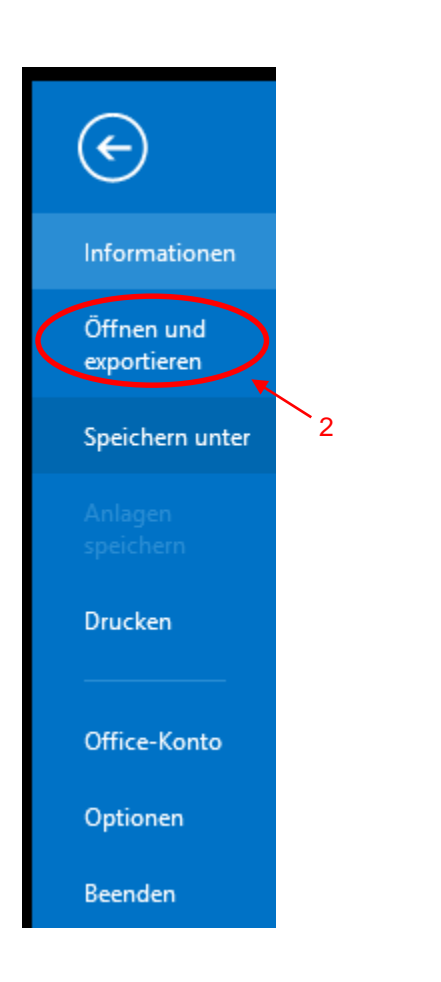

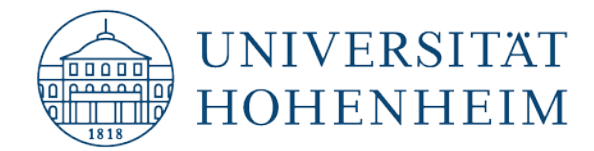

#### Select "Import/Export":

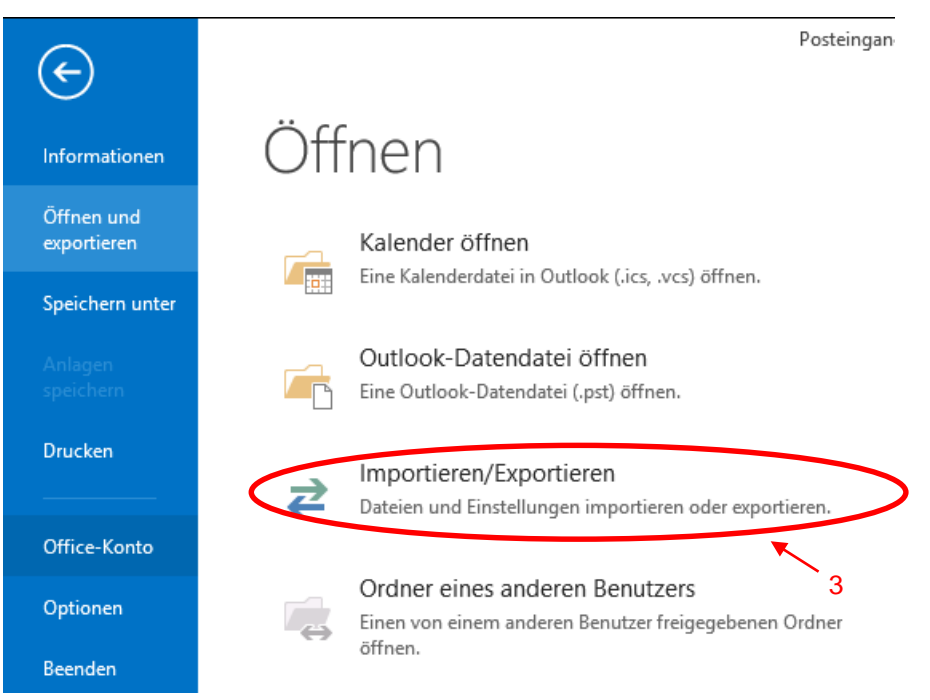

#### "Export to a file":

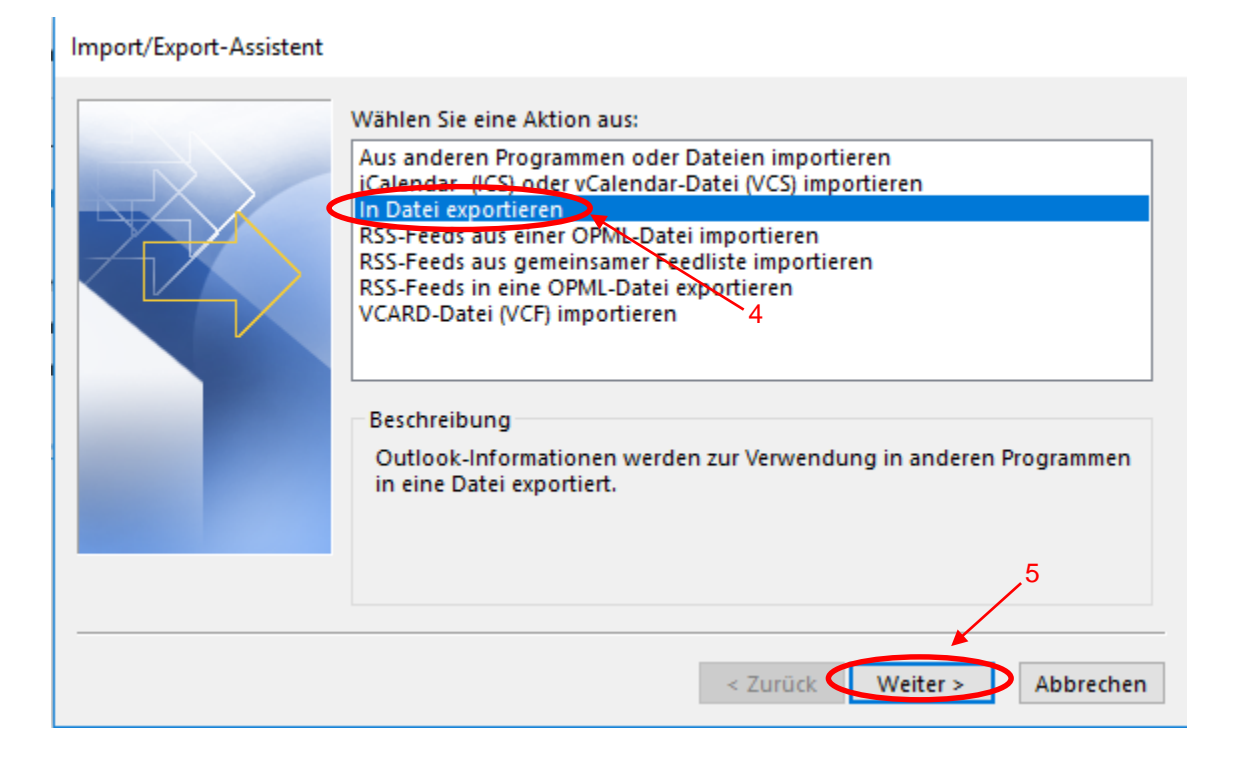

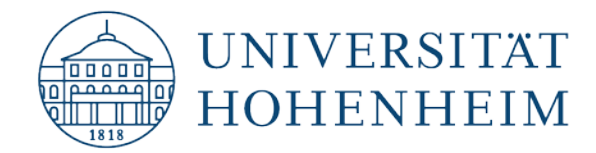

#### Choose "Outlook Data File":

| eine Datei exportieren                                                                            |   |
|---------------------------------------------------------------------------------------------------|---|
| Zu erstellender Dateityp:<br>Durch Trennzeichen getrennte Werte<br>Outlook-Datendatei (,pst)<br>6 |   |
| 7                                                                                                 |   |
| < Zurück Weiter > Abbreche                                                                        | n |

Now select your email address to export your entire account:

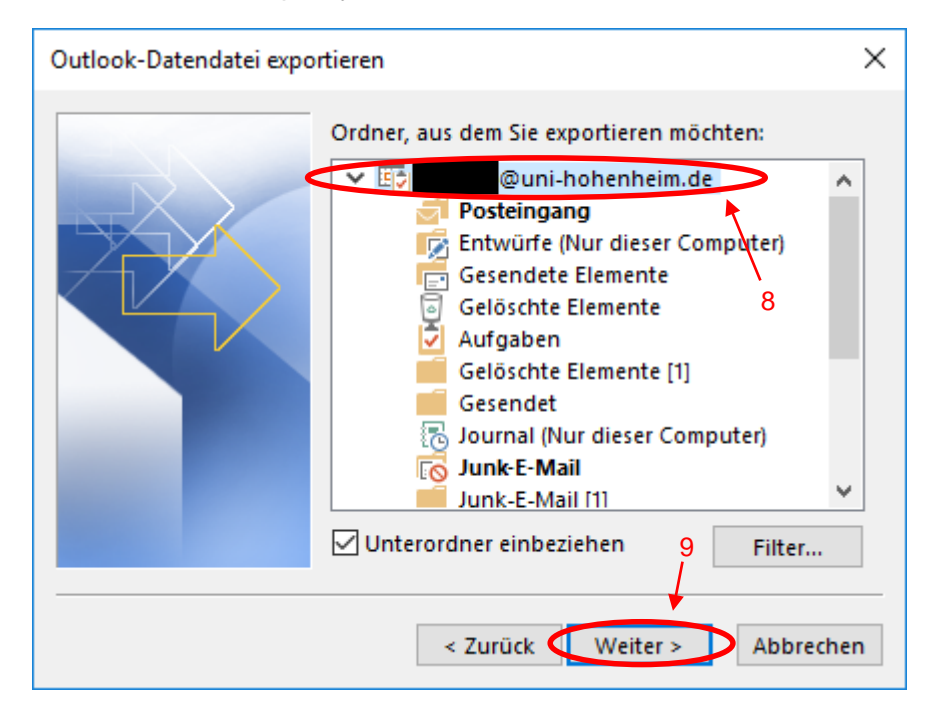

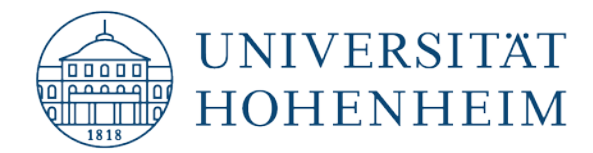

Choose "Browse" if you want to specify a different location for your backup, then click on "Finish":

| Outlook-Datendatei expo | ortieren 10 ×                                                                                                    |
|-------------------------|----------------------------------------------------------------------------------------------------|
|                         | Exportierte Datei speichern unter:<br>nents\Outlook-Dateien\backup.pst Durchsuchen<br>Optionen<br>Duplikate durch exportierte Elemente ersetzen<br>Erstellen von Duplikaten zulassen<br>Keine Duplikate exportieren |
|                         | 4 Zurück Fertig stellen Abbrechen                                                                                                    |

If you want, you can now assign an **optional** password to protect the data. If you don't want to do so, simply click on "OK":

| Outlook-Datendatei erstellen                   | × |
|------------------------------------------------|---|
| Optionales Kennwort hinzufügen                 |   |
| Kennwort:                                      |   |
| Kennwort bestätigen:                           |   |
| Dieses Kennwort in der Kennwortliste speichern |   |
| OK Abbrechen                                   |   |

The export can take some time, depending on the size of your inbox.

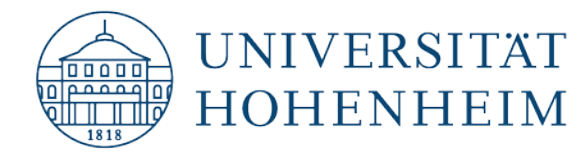

# **Changing your account to IMAP**

The following steps show how to create a new IMAP account and then remove the old account which was synced though ActiveSync.

Click "File":

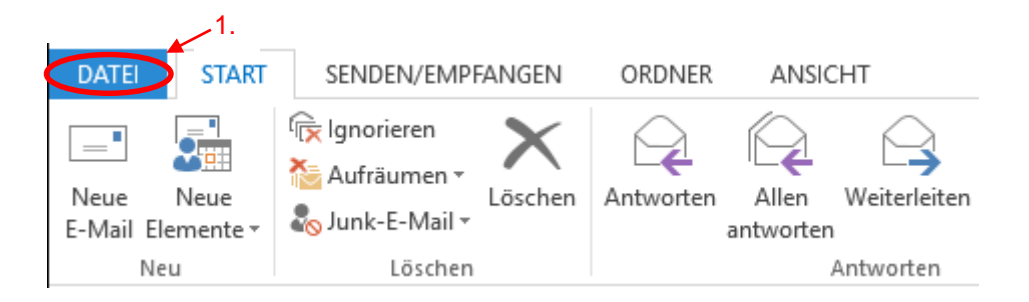

#### Now click "Add Account":

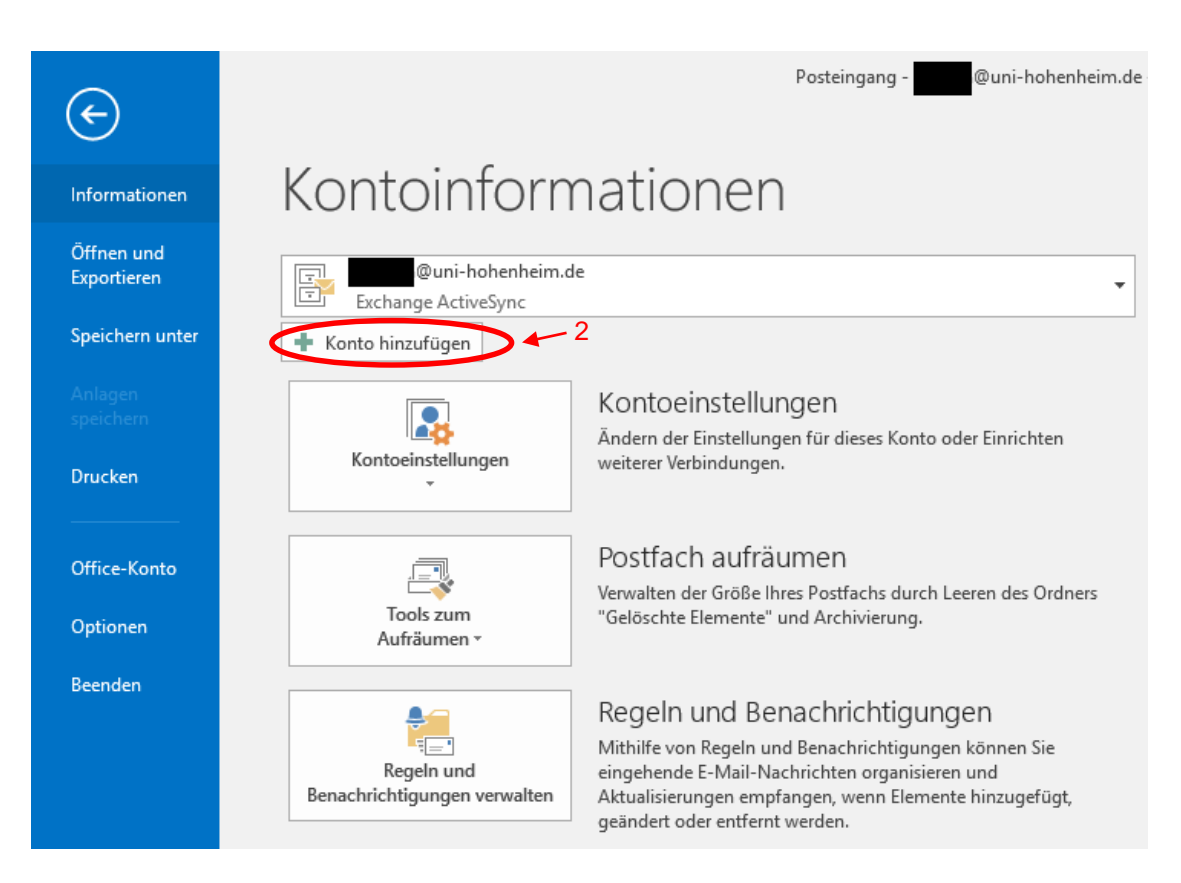

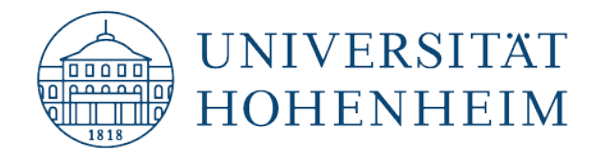

Complete the form with your user data and then click "Next":

| Konto hinzufügen                                            |                                                                | ×                                                                      |
|-------------------------------------------------------------|----------------------------------------------------------------|------------------------------------------------------------------------|
| Konto automatisch einrichte<br>Outlook kann Ihre E-Mail-Kor | <b>n</b><br>ten automatisch konfigurieren.                     |                                                                        |
| E-Mail-Konto                                                |                                                                |                                                                        |
| Ihr Name:                                                   | Max Mustermann                                                 | —— First Name and Last Name                                            |
| E-Mail-Adresse:                                             | max.mustermann@uni-hohenheim.de<br>Beispiel: heike@contoso.com | ➤                                                                      |
| Kennwort:<br>Kennwort erneut eingeb                         | Geben Sie das Kennwort ein, das Sie vo                         | Password for Your Account     m Internetdienstanbieter erhalten haben. |
| O Manuelle Konfiguration ode                                | r zusätzliche Servertypen                                      | 3                                                                      |
|                                                             |                                                                | < Zurück Weiter >> Abbrechen                                           |

Outlook verifies the data entered and automatically creates a new IMAP account:

| Konto hinzufügen                                                                                                    | ×                               |
|----------------------------------------------------------------------------------------------------|---------------------------------|
| Der Vorgang wurde erfolgreich abgeschlossen.                                                                                                    |                                 |
| Konfiguration                                                                                                    |                                 |
| Outlook schließt die Konfiguration Ihres Kontos ab. Dieser Vorgang kann einige Minuten dauern. <ul> <li>Netzwerkverbindung herstellen</li> <li>Nach @@@uni-hohenheim.de-Einstellungen suchen</li> <li>Am Server anmelden und eine E-Mail-Testnachricht senden</li> </ul> |                                 |
| Ihr IMAP-E-Mail-Konto wurde erfolgreich konfiguriert.                                                                                                    |                                 |
| Kontoeinstellungen ändern                                                                                                    | Weiteres Konto hinzufügen       |
|                                                                                                    | Zurück Fertig stellen Abbrechen |

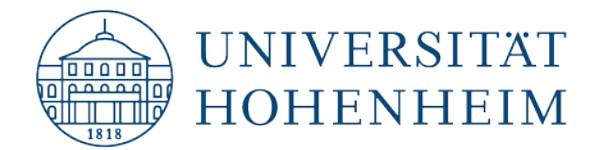

Now the old ActiveSync account needs to be deleted. To do so, go to "File" and open the account settings:

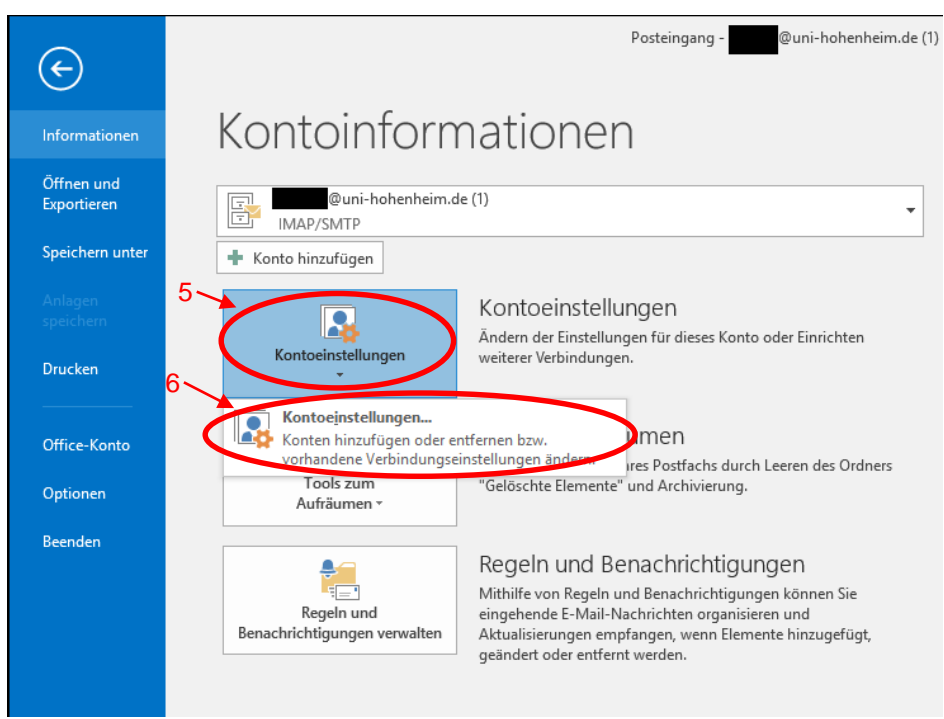

Select the IMAP account you just created and click "Set as Default".

| Kontoeinstellungen                                            | ×                                                                         |
|---------------------------------------------------------------|---------------------------------------------------------------------------|
| E-Mail-Konten<br>Sie können ein Konto hinzufügen o<br>ändern. | ler entfernen. Sie können ein Konto auswählen, um dessen Einstellungen zu |
| E-Mail Datendateien RSS-Feeds Sha                             | ePoint-Listen Internetkalender Veröffentlichte Kalender Adressbücher      |
| ig Neu 🔆 Reparieren 🚰 Änder                                   | 🗴 🔿 Als Standard festlegen 🗙 Entfernen 👚 🏺                                |
| Name                                                          | Typ 8                                                                     |
| @uni-hohenheim.de                                             | Exchange ActiveSync (standardmäßig von diesem Ko                          |
| @uni-hohenheim.de (1)                                         | IMAP/SMTP                                                                 |
| 7                                                             |                                                                           |
| Vom ausgewählten Konto werden neue N                          | achrichten an den folgenden Speicherort übermittelt:                      |
| @uni-hohe                                                     | nheim.de\Posteingang                                                      |
| in Datendatei 'C:\U                                           | ers\Admin\\Outlook\ <b>addab</b> @uni-hohenheim.de.ost'                   |
|                                                               | Schließen                                                                 |

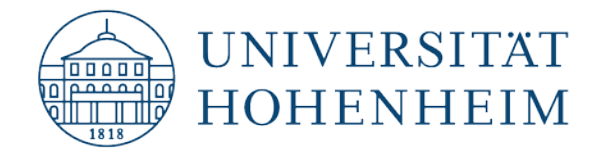

The new default account should now be at the top of the list:

| Kontoeii         | stellungen                                                                                                    | :                                                                                        |
|------------------|----------------------------------------------------------------------------------------------------|------------------------------------------------------------------------------------------|
| E-Ma<br>Si<br>äi | <b>l-Konten</b><br>e können ein Konto hinzufügen oder entfernen. Sie<br>Idern.                                      | können ein Konto auswählen, um dessen Einstellungen :                                    |
| E-Mail           | Datendateien RSS-Feeds SharePoint-Listen In<br>J 🎌 Reparieren 🚰 Ändern 📀 Als Stand                                  | ternetkalender Veröffentlichte Kalender Adressbüche<br>ard festlegen 🗙 Entfernen 👚 🗣     |
| Name             | Ty                                                                                                    | p                                                                                        |
|                  | @uni-hohenheim.de (1)                                                                                               | xchange ActiveSync                                                                       |
|                  | 9                                                                                                    |                                                                                          |
| Vom au           | sgewählten Konto werden neue Nachrichten an den<br>wini-hohenheim.de (1)\Post<br>in Datendatei 'C:\Users\Admin\\Out | folgenden Speicherort übermittelt:<br>æ <b>ingang</b><br>look\@uni-hohenheim.de (1).ost′ |
|                  |                                                                                                    | Schließer                                                                                |

Select the old ActiveSync account and click "Remove":

| Mail   | Datendateien | RSS-Feeds    | SharePoint-Listen | Internetkalender                                  | Veröffentlichte Kalender | Adressbüch |
|--------|--------------|--------------|-------------------|---------------------------------------------------|--------------------------|------------|
| 👌 Neu. | 🛠 Reparie    | ren 督 Ä      | ndern 🛇 Als Sta   | ndard festleger                                   | 🗙 Entfernen 👔 🗣          |            |
| Name   |              |              |                   | Тур                                               |                          | 11         |
| 2      | @uni-hohe    | nheim.de (1) |                   | IMAR/SMTR (standardmäßig von diesem Konto senden) |                          |            |
|        | @uni-hohe    | nheim.de     |                   | Exchange ActiveSync                               |                          |            |
|        | 10           |              |                   |                                                   |                          |            |
|        | 10           |              |                   |                                                   |                          |            |
|        | 10           |              |                   |                                                   |                          |            |

Important: This deletes all data for this account in Outlook!

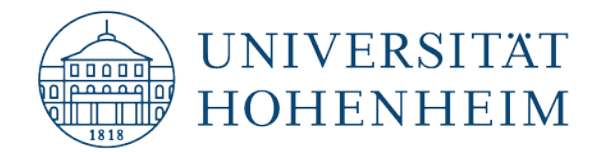

#### Now only the IMAP account is left:

| ontoein            | stellungen                                   |              |                    |                    |                          | >                  |
|--------------------|----------------------------------------------|--------------|--------------------|--------------------|--------------------------|--------------------|
| E-Mai<br>Sie<br>än | I- <b>Konten</b><br>e können ein Ko<br>dern. | nto hinzufüg | en oder entfernen. | Sie können ein Koi | nto auswählen, um dessen | ı Einstellungen zı |
| -Mail              | Datendateien                                 | RSS-Feeds    | SharePoint-Listen  | Internetkalender   | Veröffentlichte Kalender | Adressbücher       |
| 😭 Neu              | 🛠 Reparie                                    | eren 🔳 Är    | ndern 📀 Als Sta    | andard festlegen   | 🗙 Entfernen 🔹 🔸          |                    |
| Name               |                                              |              |                    | Тур                |                          |                    |
|                    | @uni-hohe                                    | nheim.de (1) |                    | IMAP/SMTP (stan    | dardmäßig von diesem Ko  | nto senden)        |
|                    |                                              |              |                    |                    |                          |                    |
|                    |                                              |              |                    |                    |                          |                    |
|                    |                                              |              |                    |                    |                          |                    |
|                    |                                              |              |                    |                    |                          |                    |
|                    |                                              |              |                    |                    |                          |                    |
|                    |                                              |              |                    |                    |                          |                    |
|                    |                                              |              |                    |                    |                          |                    |
|                    |                                              |              |                    |                    |                          |                    |
|                    |                                              |              |                    |                    |                          |                    |
|                    |                                              |              |                    |                    |                          |                    |
|                    |                                              |              |                    |                    |                          |                    |
|                    |                                              |              |                    |                    |                          |                    |
|                    |                                              |              |                    |                    |                          |                    |
|                    |                                              |              |                    |                    |                          |                    |

If you want to sync your webmail calendar and address books in addition to your emails, KIM recommends using **CalDav Synchronizer**. You can find a detailed guide on how to configure it at:

https://www.uni-hohenheim.de/fileadmin/einrichtungen/kimrelaunch/dateien/anleitungen/CalDavSync\_DE\_EN.pdf

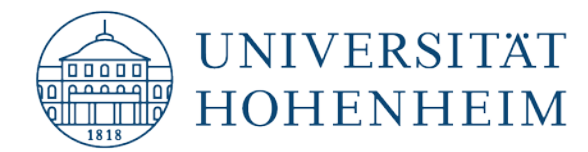

# Optional: Changing the name of your email account

When you created your IMAP account, you probably chose the same name used for your old ActiveSync account. As a result, "(1)" has been appended to the name of the new account. This is not relevant for functionality, but if you would like to change the name then follow these steps.

Select your account and click "Change":

| Kontoeinstellungen                                                        | ×                                                             |
|---------------------------------------------------------------------------|---------------------------------------------------------------|
| E-Mail-Konten<br>Sie können ein Konto hinzufügen oder entferne<br>ändern. | n. Sie können ein Konto auswählen, um dessen Einstellungen zu |
| E-Mail Datendateien RSS-Feeds SharePoint-Liste                            | n Internetkalender Veröffentlichte Kalender Adressbücher      |
| 📓 Neu 😤 Reparieren 🔐 Ändern) 📀 Als S                                      | ∠<br>Standard festlegen 🗙 Entfernen 👚 🖶                       |
| Name                                                                      | Тур                                                           |
| auni-hohenheim.de (1)                                                     | IMAP/SMTP (standardmäßig von diesem Konto senden)             |
| 1.                                                                        |                                                               |
|                                                                           |                                                               |
|                                                                           |                                                               |
|                                                                           |                                                               |
|                                                                           | Schließen                                                     |

#### Click "More Settings":

| Benutzerinformationen     |                           | Kontoeinstellungen testen                               |
|---------------------------|---------------------------|---------------------------------------------------------|
| hr Name:                  | Max Mustermann            | Wir empfehlen Ihnen, das Konto zu testen, damit         |
| -Mail-Adresse:            | max.mustermann@uni-hohe   | sicilei gestelli ist, dass alle Linitage ficility sind. |
| Gerverinformationen       |                           |                                                         |
| (ontotyp:                 | IMAP                      | Kontoeinstellungen testen                               |
| osteingangsserver:        | mailserv.uni-hohenheim.de | Kontoeinstellungen durch Klicken auf "Weiter"           |
| ostausgangsserver (SMTP): | mailserv.uni-hohenheim.de |                                                         |
| Anmeldeinformationen      |                           |                                                         |
| Benutzername:             | maxmuster                 |                                                         |
| (ennwort:                 | ******                    | E-Mail im Offlinemodus: 3 Monate                        |
|                           | Kennwort speichern        |                                                         |
| Anmeldung mithilfe der g  | resicherten               |                                                         |
| Kennwortauthentifizierur  | ng (SPA) erforderlich     |                                                         |

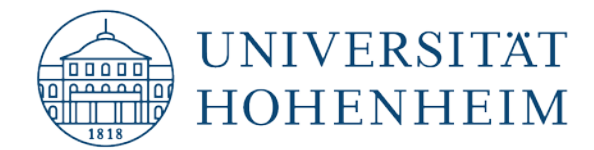

Here you can change your account name and remove the "(1)". When you are done, click OK to confirm and close the next window by clicking "Next".

| Internet-E-N         | /lail-Einst             | ellungen                |             |                          |                     | Х   |
|----------------------|-------------------------|-------------------------|-------------|--------------------------|---------------------|-----|
| Allgemein            | Postaus                 | gangsserver             | Erweitert   |                          |                     |     |
| E-Mail-Kon           | to ——                   |                         |             |                          |                     | -   |
| Geben Si<br>"Microso | e einen N<br>ft Mail Se | lamen für die<br>rver". | ses Konto e | in, zum Bei              | spiel "Arbeit" oder |     |
| max.mus              | termann                 | @uni-hohenl             | neim.de (1) | $\rightarrow \leftarrow$ | 4                   |     |
| Weitere Be           | nutzerinf               | ormationen              |             |                          |                     | - 1 |
| Firma:               |                         |                         |             |                          |                     |     |
| Antworta             | dresse:                 |                         |             |                          |                     |     |
|                      |                         |                         |             |                          |                     |     |
|                      |                         |                         |             |                          |                     |     |
|                      |                         |                         |             |                          |                     |     |
|                      |                         |                         |             |                          |                     |     |
|                      |                         |                         |             |                          |                     |     |
|                      |                         |                         |             |                          |                     |     |
|                      |                         |                         |             |                          |                     |     |
|                      |                         |                         |             |                          |                     |     |
|                      |                         |                         |             |                          | 5                   |     |
|                      |                         |                         |             |                          | OK Abbrech          | en  |
|                      |                         |                         |             |                          | Abbrech             | en  |

Outlook will test the account settings, and if everything is OK, then you have changed the name successfully and can close the window:

| Kontoeinste                   | llungen te       | sten                         |                        |                       |
|-------------------------------|------------------|------------------------------|------------------------|-----------------------|
| Alle Tests wu<br>fortzufahren | rden erfol<br>I. | greich ausgeführt. Klicken S | Sie auf "Schließen" um | Anhalten<br>Schließen |
| Aufgaben                      | Fehler           |                              |                        |                       |
| Aufgaben                      | I                |                              | Status                 |                       |
| 🗸 An Pos                      | teingangs        | server anmelden (IMAP)       | Erledigt               |                       |
| 🗸 Testna                      | chricht sen      | iden                         | Erledigt               |                       |
|                               |                  |                              |                        |                       |
|                               |                  |                              |                        |                       |
| L                             |                  |                              |                        |                       |

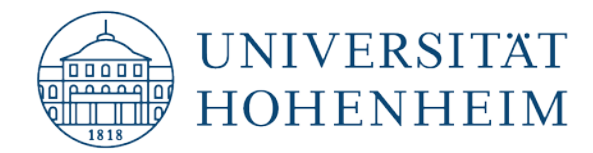

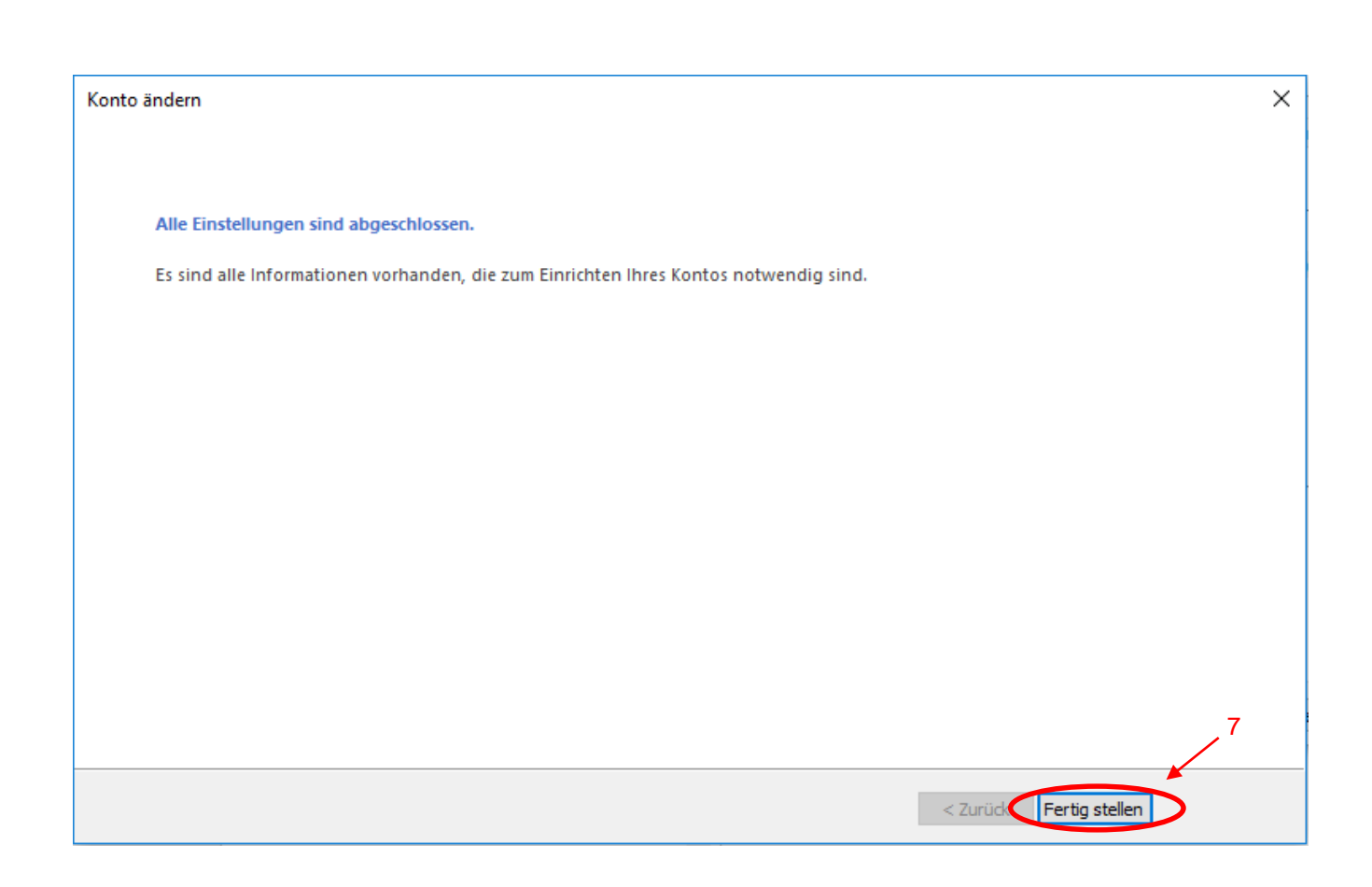

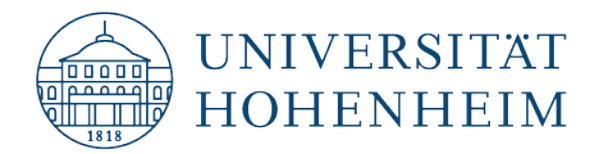

Sollten weitere unerwartete Probleme auftreten stehen wir Ihnen gerne am KIM-IT-Service-Desk Biogebäude 1, Garbenstraße 30, 1. UG per E-Mail unter kim-it@uni-hohenheim.de zur Verfügung

Should unexpected problems arise, we'd be pleased to help at KIM-IT-Service-Desk Biogebäude 1, Garbenstraße 30, 1. Basement email us at kim-it@uni-hohenheim.de